## uTools

OneNav\_\_\_\_\_uTools\_\_\_\_\_\_\_uTools\_\_\_\_\_\_uTools\_\_\_\_\_\_uTools\_\_\_\_\_\_uTools\_\_\_\_\_\_\_uTools

## \_\_\_uTools for OneNav \_\_\_\_

uTools """ onenav" uTools >=2.x

image not found or type unknown

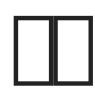

□□□uTools□□□□ "onenav", "one","nav","bookmarks","book"

imge not found or type unknown

\_\_\_\_\_https://nav.rss.ink\_\_\_\_\_\_OneNav\_\_\_\_

imge not found or type unknown

## 

imge not found or type unknown

- []]]]]/)neNav[]]]]]]]
- \_\_\_\_\_OneNav\_\_\_\_
- API KEY
- •

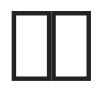

□□□uTools□□□Shift + B \$Shift + B □□□Onenav□□

imige not found or type unknown

Onena Ctrl + Z

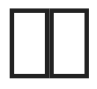

- \_\_\_\_\_API\_\_\_\_
- []]]BUG[]]QQ[]337003006[]][]

#1
xiaoz 8 2021 08:43:38
xiaoz 5 2022 07:12:41